## TOSHIBA

TAKE OUT

TAKE OUT

取出す

16

取出す

3

## C-STUDIO167/207/237

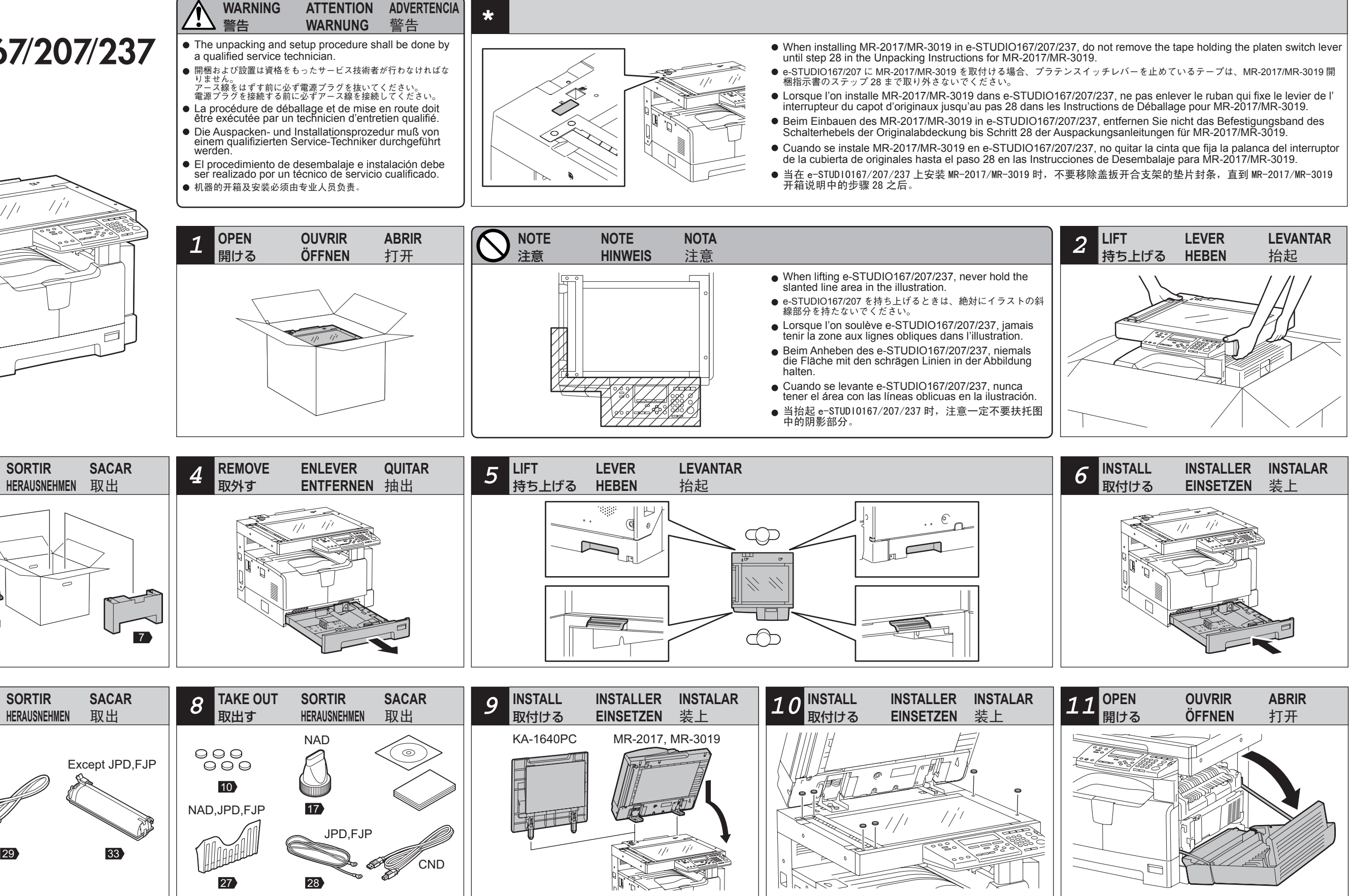

• Be sure to fix and plug the power cable securely after the installation so that no one trips over it.

- 設置後、人が電源プラグおよび電源ケーブルに引っかかることのないよう、配慮して配線しておくこと。
- S'assurer de fixer et brancher bien le câble d'alimentation après l'installation, de manière que personne ne trébuche sur le câble.
- Nach der Installation das Netzkabel befestigen und richtig anschließen, damit niemand über das Kabel fällt.
- Asegurarse de que se fije y se enchufe bien el cable de alimentación, de manera que nadie se tropece con el cable.
- 在安装完成后,请务必安全固定连接电缆确保不会因此而绊倒。

29

- 適用される機体のモデルによって、イラストと外観が異なることがあります。
- Selon le modèle, il est possible que ces illustrations changent.
- Je nach Modell können sich die Abbildungen ändern.
- Según el modelo, es posible que estas figuras cambien.
- 根据复印机的型号不同,其图解及外观会有所不同。

According to the equipment model, these illustrations may differ from the appearances.

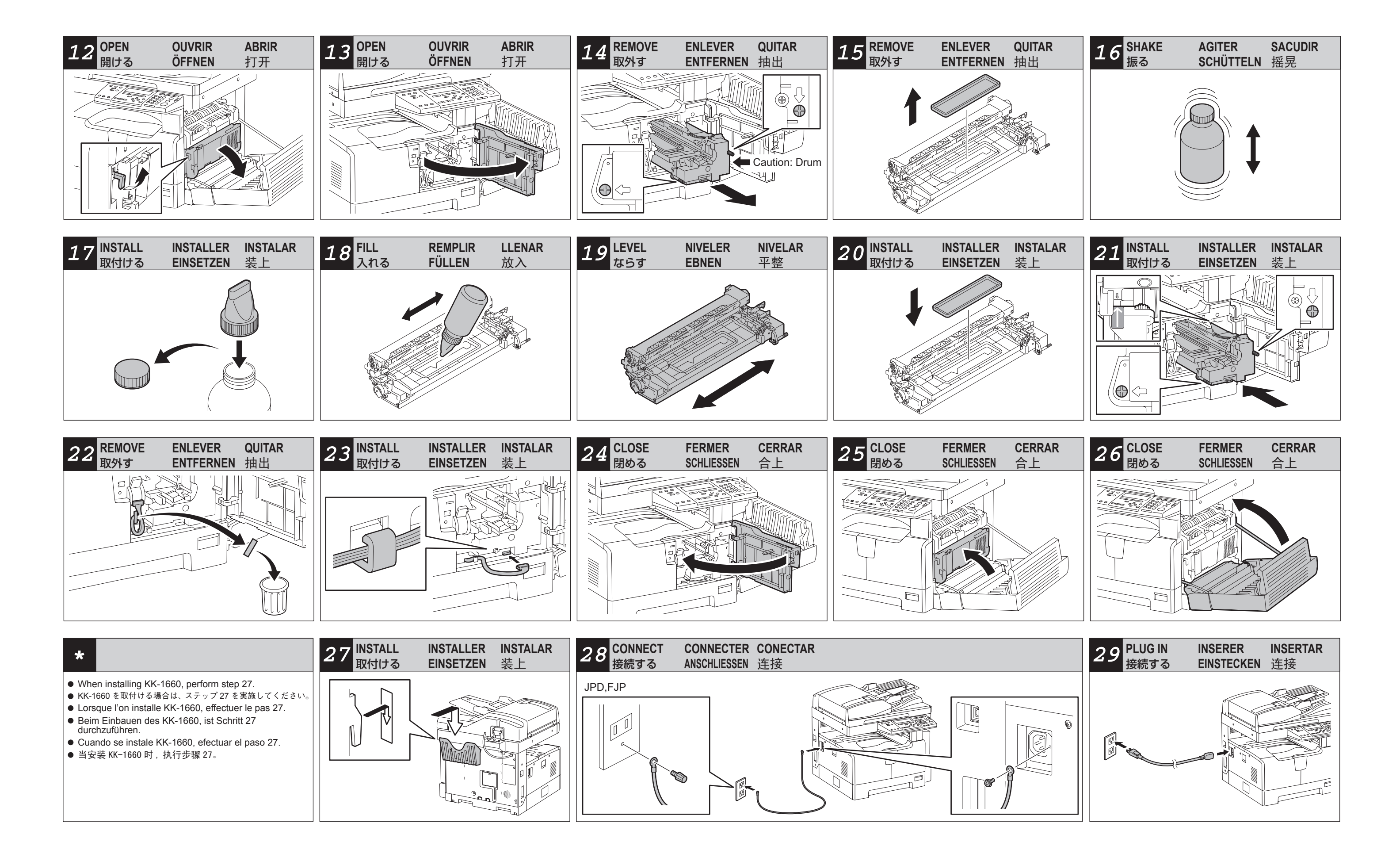

WWW.SERVICE-MANUAL.NET

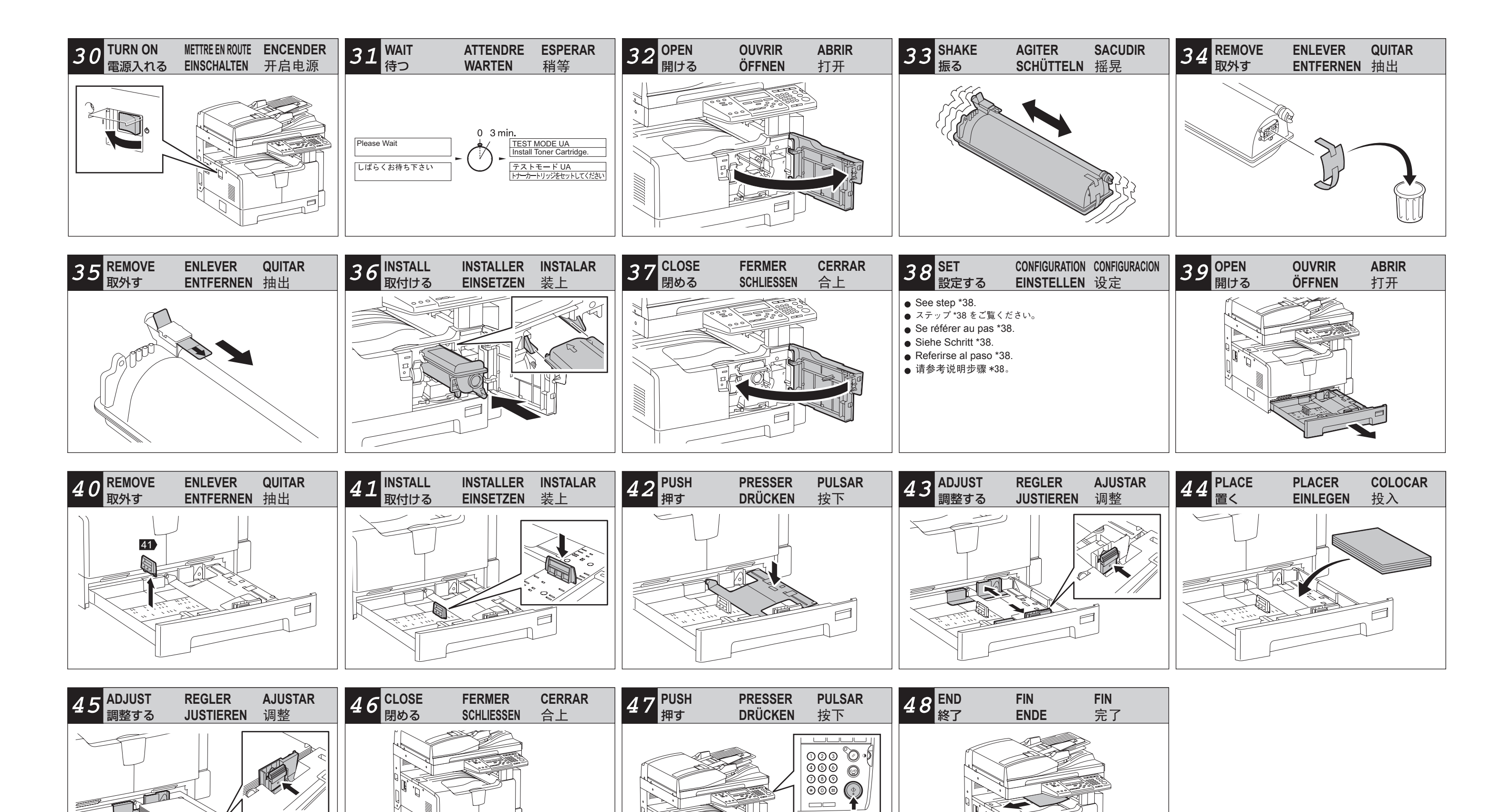

| *38 set                                                                                                    | 設定する                                                                                                    | CONFIGURATION                                                                                                    | EINSTELLEN                                                                                                    | CONFIGURACION                                                                                                    | 设定                                                                                                    |
|----------------------------------------------------------------------------------------------------|----------------------------------------------------------------------------------------------------|----------------------------------------------------------------------------------------------------|----------------------------------------------------------------------------------------------------|----------------------------------------------------------------------------------------------------|----------------------------------------------------------------------------------------------------|
| Setting the Date and Time                                                                                                    | 日付と時刻合わせ                                                                                                    | Réglage de la date et de l'heure                                                                                                    | Einstellung von Datum und Uhrzeit                                                                                                    | Puesta de la fecha y la hora                                                                                                    | 设定时间和日期                                                                                                    |
| <ol> <li>Press the [USER FUNCTIONS] button.</li> <li>Select [03. INITIAL SETUP] and then press<br/>the [ENTER] button.</li> <li>Select [01. DATE &amp; TIME] and then press the<br/>[ENTER] button.</li> <li>Select [01. SETTING] and then press the<br/>[ENTER] button.</li> <li>Set the year, month, date, day, hour and<br/>minute, and then press the [ENTER] button.</li> </ol> | <ol> <li>[設定/登録]ボタンを押します。</li> <li>[03.環境設定]を選択し、[OK]ボタンを押します。</li> <li>[01.時計]を選択し、[OK]ボタンを押します。</li> <li>[01.設定]を選択し、[OK]ボタンを押します。</li> <li>5.西暦、月、日、曜日、時、分を設定し、[OK]ボタン<br/>を押します。</li> </ol> | <ol> <li>Appuyer sur la touche [USER FUNCTIONS].</li> <li>Sélectionner [03. INITIAL SETUP], et puis<br/>appuyer sur la touche [ENTER].</li> <li>Sélectionner [01. DATE &amp; TIME], et puis<br/>appuyer sur la touche [ENTER].</li> <li>Sélectionner [01. SETTING], et puis appuyer<br/>sur la touche [ENTER].</li> <li>Introduire les valeurs pour l'année, le mois, le<br/>jour, les heures et les minutes, puis appuyer<br/>sur la touche [ENTER].</li> </ol> | <ol> <li>Die Taste [USER FUNCTIONS] drücken.</li> <li>Die [03. INITIAL SETUP] wählen. und dann<br/>die Taste [ENTER] drücken.</li> <li>Die [01. DATE &amp; TIME] wählen. und dann die<br/>Taste [ENTER] drücken.</li> <li>Die [01. SETTING] wählen. und dann die<br/>Taste [ENTER] drücken.</li> <li>Das Jahr, das Monat, das Datum, die Stunde<br/>und die Minute einstellen und die Taste<br/>[ENTER] drücken.</li> </ol> | <ol> <li>Presionar la tecla [USER FUNCTIONS].</li> <li>Seleccionar la tecla [03. INITIAL SETUP], y<br/>después presionar la tecla [ENTER].</li> <li>Seleccionar la tecla [01. DATE &amp; TIME], y<br/>después presionar la tecla [ENTER].</li> <li>Seleccionar la tecla [01. SETTING], y<br/>después presionar la tecla [ENTER].</li> <li>Introducir los datos del año, mes, día, hora y<br/>minutos y presionar la tecla [ENTER].</li> </ol> | <ol> <li>按下[用户功能]键。</li> <li>选择[03. INITIAL SETUP],并按下[设定]<br/>键。</li> <li>选择[01. DATE &amp; TIME],并按下[设定]键。</li> <li>选择[01. SETTING],并按下[设定]键。</li> <li>输入年份,月份,日,星期,小时和分钟,<br/>并按下[设定]键。</li> </ol> |